## FACULTY SELF-SERVICE: ACCESSING THE ONLINE CLASS SCHEDULE (FACULTY ROLE)

1. Login to the <u>MyUTRGV</u> portal using an approved web browser.

Banner 9 Faculty Self-Service is recommended on Chrome web browser:

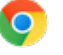

- 2. Select the Application ASSIST.
- 3. Click on Faculty Class List.

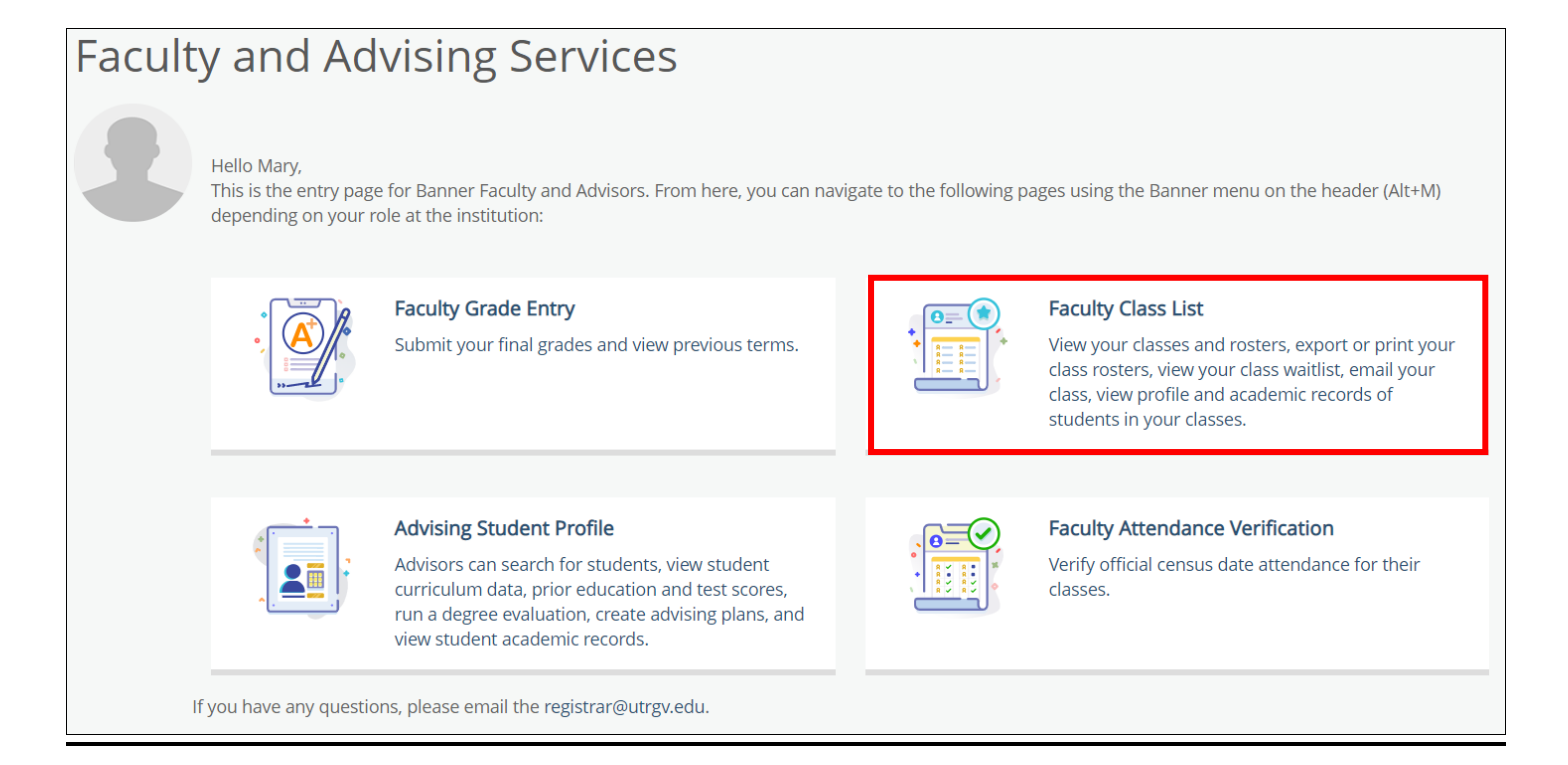

4. Select any class roster by clicking on the class under the Subject column.

| Subject        | <b>\$</b> | Course Title           | ÷ | CRN   | <b>`</b> | Enrollment Count |
|----------------|-----------|------------------------|---|-------|----------|------------------|
| ACCT 2301, 90L |           | Intro to Financial Acc |   | 62303 |          | 365              |

## 5. Your class roster will appear on the next page.

| Class List 🕞 Export 📮 Print                                                                                        |                 |                                       |                            |                                       |              |           |    |  |  |  |  |
|----------------------------------------------------------------------------------------------------|-----------------|---------------------------------------|----------------------------|---------------------------------------|--------------|-----------|----|--|--|--|--|
| Spring 2021 - 202120 ACCT 2301   62303 🗸                                                                           |                 |                                       |                            |                                       |              |           |    |  |  |  |  |
| ✓ Course Information                                                                                               |                 |                                       | Enrollment Counts          |                                       |              |           |    |  |  |  |  |
| <b>Intro to Financial Acc - ACCT 2301 90L</b><br>CRN: 62303<br>Duration: 01/11/2021 - 05/06/2021<br>Status: Active |                 | Enrollment<br>Wait List<br>Cross List | Maximum<br>580<br>999<br>0 | Actual Rer<br>365 215<br>0 999<br>0 0 | naining      |           |    |  |  |  |  |
| Class List Wait List Summary Class List                                                                            |                 |                                       |                            | (iii) ▼ Sear                          | Summary View | v v<br>Q  |    |  |  |  |  |
| Student Name ~ ID 🗘                                                                                                | Registration \$ | Level 🗘                               | Credit<br>Hours            | Midterm 🗘                             | Final        | Class     | \$ |  |  |  |  |
| Student 1 00000001                                                                                                 | Web Registered  | Undergraduate                         | 3                          | No Access                             | No Access    | Freshman  |    |  |  |  |  |
| Student 2 00000002                                                                                                 | Web Registered  | Undergraduate                         | 3                          | No Access                             | No Access    | Sophomore |    |  |  |  |  |

6. Click directly on any student's name to be taken to their profile page **or** you may hover over their name with the cursor and click on **View Profile**.

| Summary Class List |                      |   |          |  |  |  |  |
|--------------------|----------------------|---|----------|--|--|--|--|
|                    | Student Name         | ~ | ID       |  |  |  |  |
|                    | Orientation1, Test   |   | X0000099 |  |  |  |  |
|                    | Test System, User M. |   | X0000001 |  |  |  |  |

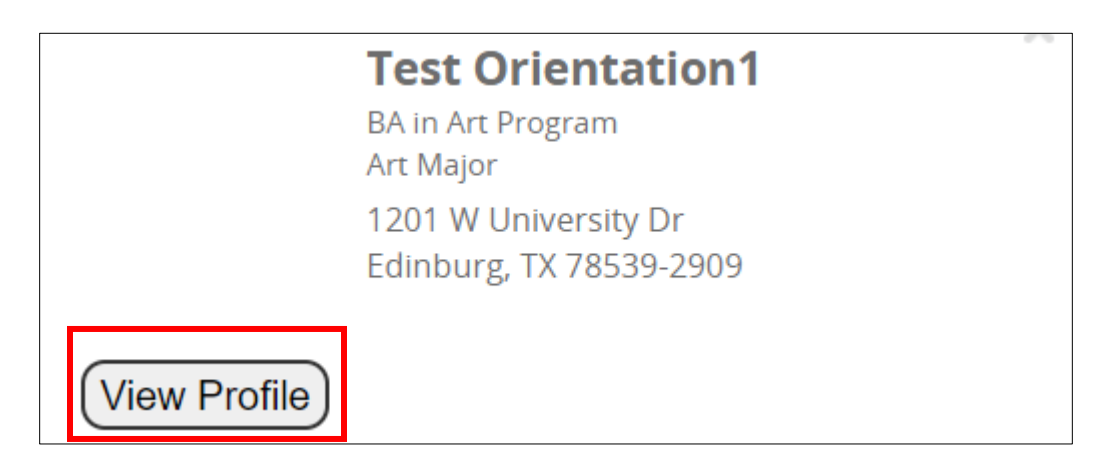

7. The Student Profile will appear on the next page.

| Student Profile - Test Orientation1 (X0000099) |                                                                                                |                                                                                                    |                                                                                        |                 |                                                                                              |                                                                                                 |              |                          |                |          |
|------------------------------------------------|------------------------------------------------------------------------------------------------|----------------------------------------------------------------------------------------------------|----------------------------------------------------------------------------------------|-----------------|----------------------------------------------------------------------------------------------|-------------------------------------------------------------------------------------------------|--------------|--------------------------|----------------|----------|
| Term: Spring 2021                              | Standing:, as of Spring 2021                                                                   |                                                                                                    | Overall Hours: 0 Overall GPA: 0.00                                                     |                 |                                                                                              |                                                                                                 |              |                          | ion Notices: 5 | Holds: 2 |
|                                                | Bio Information<br>Email:<br>Phone:<br>Gender:<br>Date of Birth:<br>Ethnicity:                 | Not Provided<br>Not Provided<br>Male<br>Odr16 Provided<br>Not Provided<br>Not Provided<br>Not Provided<br>Not Provided<br>Undergraduate<br>Freshman<br>Are First Time (Undergraduate)<br>Resided | CURRICULUM<br>Primary<br>Degree:                                                       | II, HOURS & GI  | PA<br>Hours & GPA<br>Bachelor of Arts                                                        |                                                                                                 |              |                          |                | ^        |
|                                                | Race:<br>Citizen:<br>Citizen:<br>Emergency Contact:<br>Emergency Phone:<br>General Information |                                                                                                    | Study Path:<br>Level:<br>Program:<br>College:<br>Major:<br>Department:<br>Concentratio | n:              | Not Provided<br>Undergraduate<br>BA in Art<br>Arts and Humanit<br>Art<br>Art<br>Not Provided | Not Provided<br>Undergraduate<br>BA in Art<br>Arts and Humanities<br>Art<br>Art<br>Not Provided |              |                          |                |          |
| Test Orientation1                              | Level:<br>Class:<br>Status:<br>Student Type:<br>Residency:                                     |                                                                                                    | Minor:<br>Concentratio<br>Admit Type:<br>Admit Term:<br>Catalog Term                   | n:              | Not Provided<br>Not Provided<br>Standard<br>Summer I 2013<br>Not Provided                    |                                                                                                 |              |                          |                |          |
| Prior Education and Testing                    | Campus:<br>First Term Attended:<br>Matriculated Term:                                          | Not Provided<br>Summer I 2013<br>Not Browided                                                                                                    | REGISTERED COURSES                                                                     |                 |                                                                                              |                                                                                                 |              |                          |                | ~        |
| Additional Links Below                         | Last Term Attended:<br>Leave of Absence:                                                       | None<br>Not Provided                                                                                                    | Course Title                                                                           |                 | Details                                                                                      | CRN                                                                                             | Hours        | Registration Status      | Instructor     |          |
| Registration and Planning                      | Graduation Information<br>Graduation Applications:                                             | None                                                                                                    | Directed Indep                                                                         | endent Study II | HIST 4385 01                                                                                 | 61420                                                                                           | 3            | Registered               | Mary Test1     |          |
| View Application to Graduate                   | Advisors                                                                                       |                                                                                                    | Directed Indep                                                                         | endent Study II | HIST 4385 02                                                                                 | 64143                                                                                           | 3            | Registered               | Mary Test1     |          |
| Final Grades                                   | Advisors are not assigned for the selected ter                                                 | m.                                                                                                    | Independent R                                                                          | esearch         | BIOL 4299 02                                                                                 | 64843                                                                                           | 2            | Registered               | Mary Test1     |          |
| Academic Record                                |                                                                                                |                                                                                                    | Total Hours                                                                            | Registered Ho   | urs: 8   Billing Hours                                                                       | : 8   CEU                                                                                       | Hours: 0   1 | Min Hours: 0   Max Hour: | : 18           |          |
| Degree Works                                   |                                                                                                |                                                                                                    |                                                                                        |                 |                                                                                              |                                                                                                 |              |                          |                |          |

8. From the left-hand side, click on **Registration and Planning**.

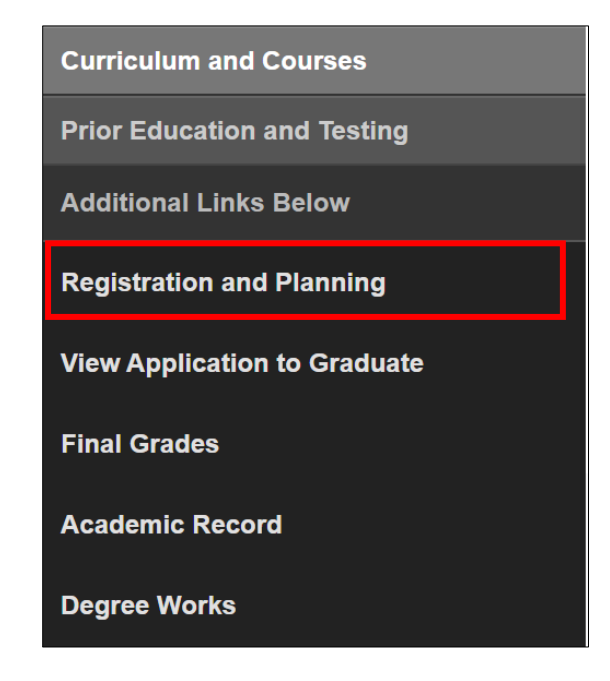

9. Click on **Browse Classes** to begin your search.

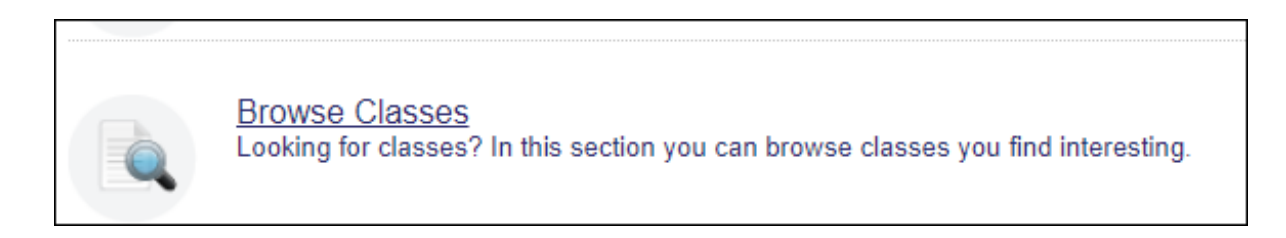